## オデッセイ-ABS 自己診断要領

■適応車種:オデッセイ(RA6、7、8、9型系)
 ■適応エンジン:F23A、J30A
 ■適応年式:平成 11 年 12 月~平成 15 年 10 月

以下に故障診断機(G-scan)を使用しない場合の ABS 自己診断要領を記載します。 参考にしてください。

故障コードの表示

1. IG SW を OFF にします。

2. データリンクカプラ(OBD16ピン)の4番ピンと9番ピンを接続し、ショートさせます。 データリンクカプラ(OBD16ピン)は助手席側センターコンソール付近に配置されてい ます。

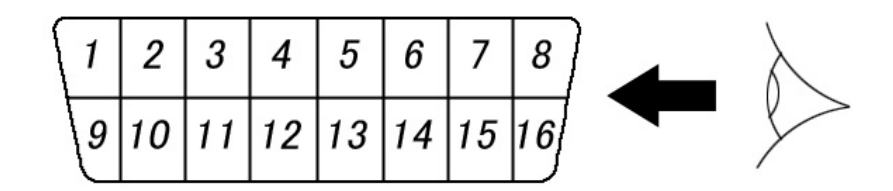

<図:データリンクカプラ(OBD16 ピン)>

3.ブレーキペダルを踏まずに IG SW を ON にしてください。

4. ABS 警告灯が 2 秒間点灯し、消灯後に故障コードが表示されます。 尚、正常コードの場合は ABS 警告灯が点灯状態になります。

DTC 12 表示例

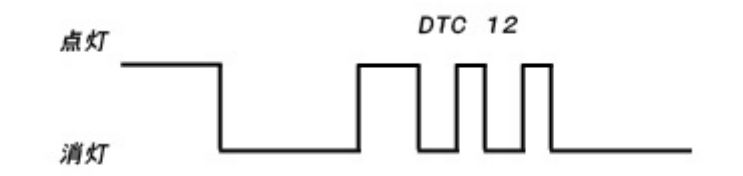

<図:故障コード表示例>

5. 故障コードの表示を終了する場合は、IG SW を OFF にして、データリンクカプラ (OBD16 ピン)の4番ピンと9番ピンの接続を解除します。

## 故障コード一覧

| DTC | 内容1           | 内容2                                                                                                    |  |  |  |  |
|-----|---------------|----------------------------------------------------------------------------------------------------|--|--|--|--|
| 11  | ホイールセンサ診断(FR) |                                                                                                    |  |  |  |  |
| 13  | ホイールセンサ診断(FL) | ・ホイールセンサラインの断線/ボディ短絡/電源短絡                                                                                                    |  |  |  |  |
| 15  | ホイールセンサ診断(RR) | ・同一ホイールセンサラインの端子間短絡                                                                                                    |  |  |  |  |
| 17  | ホイールセンサ診断(RL) |                                                                                                    |  |  |  |  |
| 12  | ホイールセンサ診断(FR) | <ul> <li>・車速が 30km/h のとき、70 秒以上信号がない</li> <li>・フロントの最速車輪が 10km/h のとき、他のホイールセンサ信号がない。</li> <li>・他ホイールセンサラインの端子間短絡 (20km/h 異常)</li> </ul> |  |  |  |  |
| 14  | ホイールセンサ診断(FL) |                                                                                                    |  |  |  |  |
| 16  | ホイールセンサ診断(RR) |                                                                                                    |  |  |  |  |
| 18  | ホイールセンサ診断(RL) | <ul> <li>・ノイズ入力</li> </ul>                                                                                                    |  |  |  |  |
| 21  | バルサ異常(FR)     |                                                                                                    |  |  |  |  |
| 22  | バルサ異常(FL)     | ・バルサ歯欠け                                                                                                    |  |  |  |  |
| 23  | バルサ異常(RR)     |                                                                                                    |  |  |  |  |
| 24  | バルサ異常(RL)     |                                                                                                    |  |  |  |  |
| 31  |               |                                                                                                    |  |  |  |  |
| 32  | 1             |                                                                                                    |  |  |  |  |
| 33  | 1             |                                                                                                    |  |  |  |  |
| 34  |               | ・各ソレノイドへのテスト、バルス出力とソレノイド出力の不一致                                                                                                    |  |  |  |  |
| 35  | イソレノイトハルフ診断   |                                                                                                    |  |  |  |  |
| 36  |               |                                                                                                    |  |  |  |  |
| 37  | -             |                                                                                                    |  |  |  |  |
| 38  |               |                                                                                                    |  |  |  |  |
| 41  | ホイールロック診断(FR) |                                                                                                    |  |  |  |  |
| 42  | ホイールロック診断(FL) |                                                                                                    |  |  |  |  |
| 43  | ホイールロック診断(RR) | ・ 定行中のホイールロック                                                                                                    |  |  |  |  |
| 44  | ホイールロック診断(RL) | -                                                                                                    |  |  |  |  |
| 51  | モータロック診断      | ・IG SW ON 後の最初の発進時、モータを ON させたときモータロック状態                                                                                                |  |  |  |  |
| 52  | モータ OFF 故障診断  | ・モータリレーON 出力時、モータチェック電圧が 4.5V 以下                                                                                                    |  |  |  |  |
| 53  | モータ ON 故障診断   | ・モータリレーOFF 出力時、モータチェック電圧が 3V 以上                                                                                                    |  |  |  |  |
| 54  | フェイルセーフリレー診断  | ・フェイルセーフリレーON 出力時、全ソレノイド端子電圧が 2.5V 以下<br>・ファイルセーフリレーOFF 出力時、全ソレノイド端子電圧が 7.4V 以上                                                         |  |  |  |  |
| 61  | FSR+B 電圧診断    | <ul> <li>初期診断時、FSR+B 端子電圧が 8V 以下、または車連 10km/h 以上で<br/>10V 以下</li> </ul>                                                                 |  |  |  |  |
| 62  |               | ・車連 10km/h 以上で FSR+B 端子電圧が 16V 以上                                                                                                    |  |  |  |  |
| 71  | 異径タイヤ診断       | <ul> <li>         ・         異径タイヤ装着     </li> </ul>                                                                                     |  |  |  |  |
| 81  | CPU 診断        | *ABS 連続作動<br>*ABS コントロールユニット内部診断異常                                                                                                    |  |  |  |  |

## 故障コードの消去

1. IG SW を OFF にします。

2. データリンクカプラ(OBD16ピン)の4番ピンと9番ピンを接続し、ショートさせます。 データリンクカプラ(OBD16ピン)は助手席側センターコンソール付近に配置されてい ます。

| 5 | 1 | 2  | 3  | 4  | 5  | 6  | 7  | 8  | $\lambda$ |
|---|---|----|----|----|----|----|----|----|-----------|
| I | 9 | 10 | 11 | 12 | 13 | 14 | 15 | 16 |           |

<図:データリンクカプラ(OBD16 ピン)>

3. ブレーキペダルを踏んだまま IG SW を ON にします。

4. ABS 警告灯が消灯したら、ブレーキペダルを放してください。

5. ABS 警告灯が点灯したら、再度ブレーキペダルを踏み込んでください。

6. ABS 警告灯が消灯したら、再度ブレーキペダルを放してください。

7. ABS 警告灯が2回点滅したら故障コードの消去が完了します。
2回点滅しない場合は1.から作業をやり直してください。
尚、2回点滅後、点灯し続けるときは故障コードの消去モードに入る前の初期診断で
異常を検出しているので、故障コードを確認してください。

8. 最後に IG SW を OFF にして、データリンクカプラ(OBD16 ピン)の4番ピンと9番ピンの接続を解除してください。